คำแนะนำในการเข้าเรียนและทำกิจกรรมฝึกอบรมทางอินเทอร์เน็ต หลักสูตร การพัฒนาความฉลาดทางอารมณ์ให้เด็ก (e-Training) รุ่นที่ 15 วันที่อบรม 5-23 สิงหาคม 2563 (กรุณาใช้โปรแกรมเว็บเบราส์เซอร์ชนิด Internet Explorer, Google Chrome

 เปิดเว็บไซต์ที่ URL : www.stou.ac.th ของมหาวิทยาลัยสุโขทัยธรรมาธิราช แล้วคลิกที่แบนเนอร์ หลักสูตรฝึกอบรม เลือกหลักสูตรฝึกอบรมทางไกล หรือเข้าที่ URL : https://oce.stou.ac.th/trainingcourse

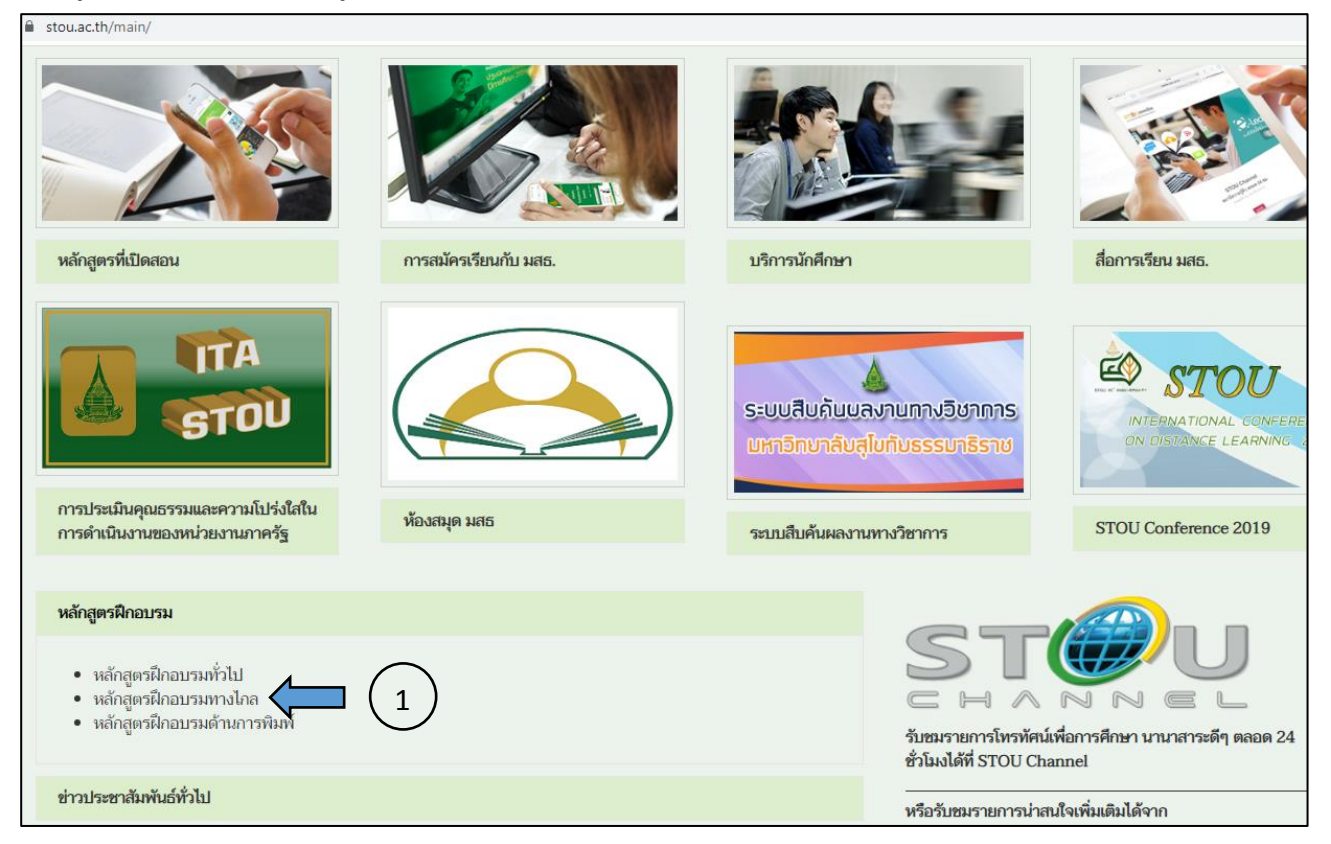

1.1 เมื่อคลิกแล้วจะปรากฏหน้าเว็บเพจดังรูป ให้คลิกเลือกหลักสูตรฝึกอบรมทางไกล e-Training

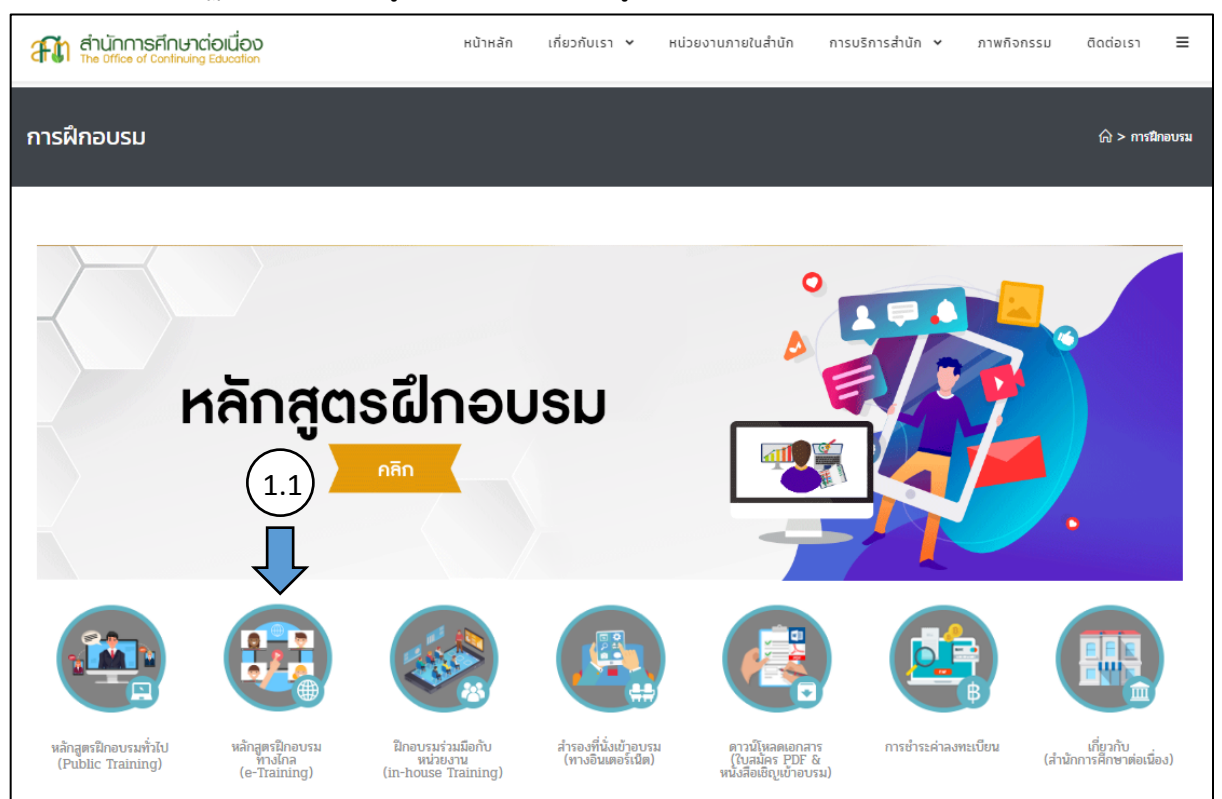

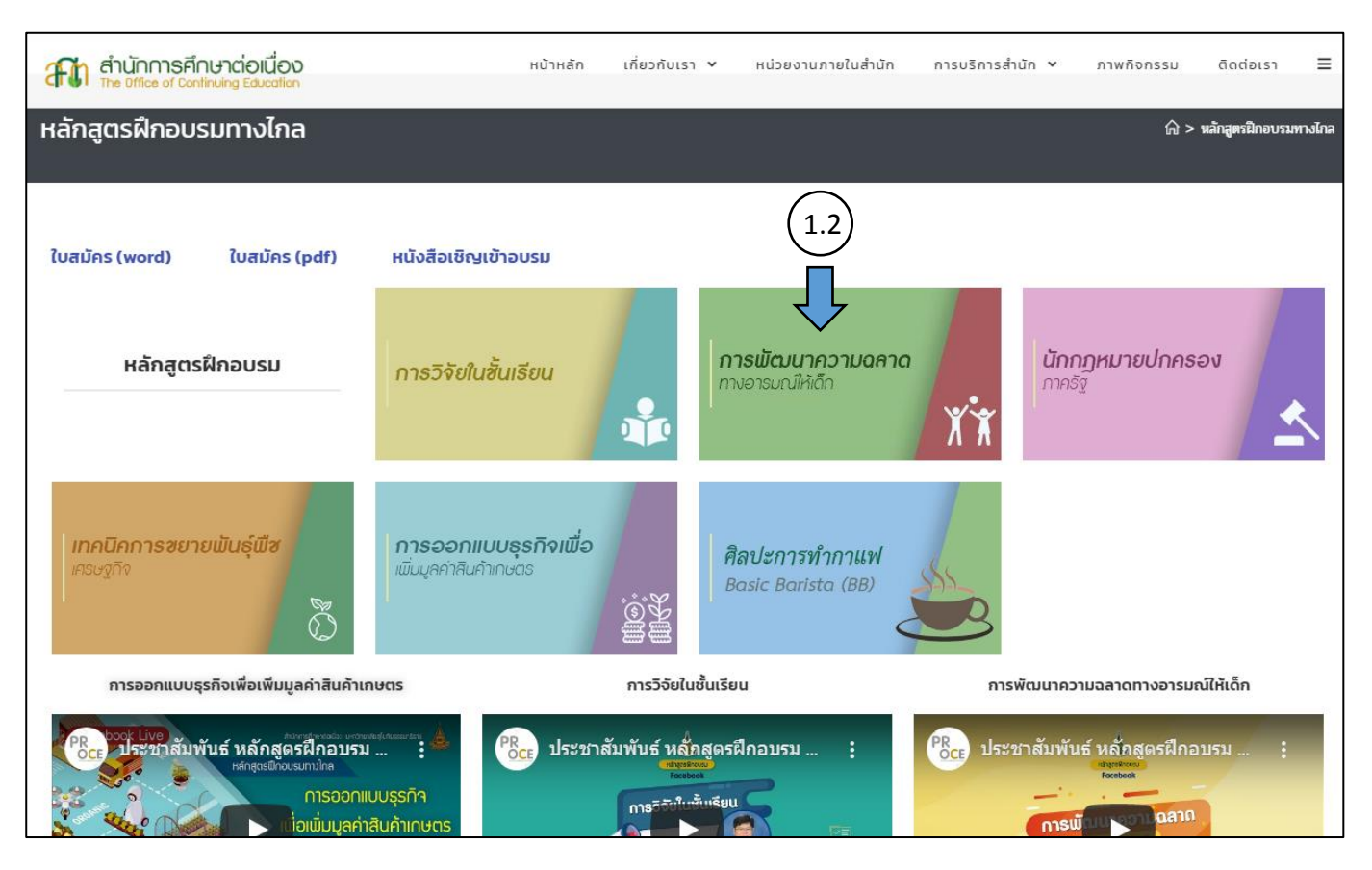

## 1.2 เมื่อคลิกแล้วจะปรากฏหน้าเว็บเพจดังรูป ให้คลิกเลือกหลักสูตร การพัฒนาความฉลาดทางอารมณ์ให้เด็ก

 ที่หน้าโฮมเพจ e-Training หลักสูตร การพัฒนาความฉลาดทางอารมณ์ให้เด็ก ให้คลิกที่ปุ่ม "เข้าเรียนและทำ กิจกรรม" หรือคลิกที่ปุ่มอื่นๆ ตามความต้องการ

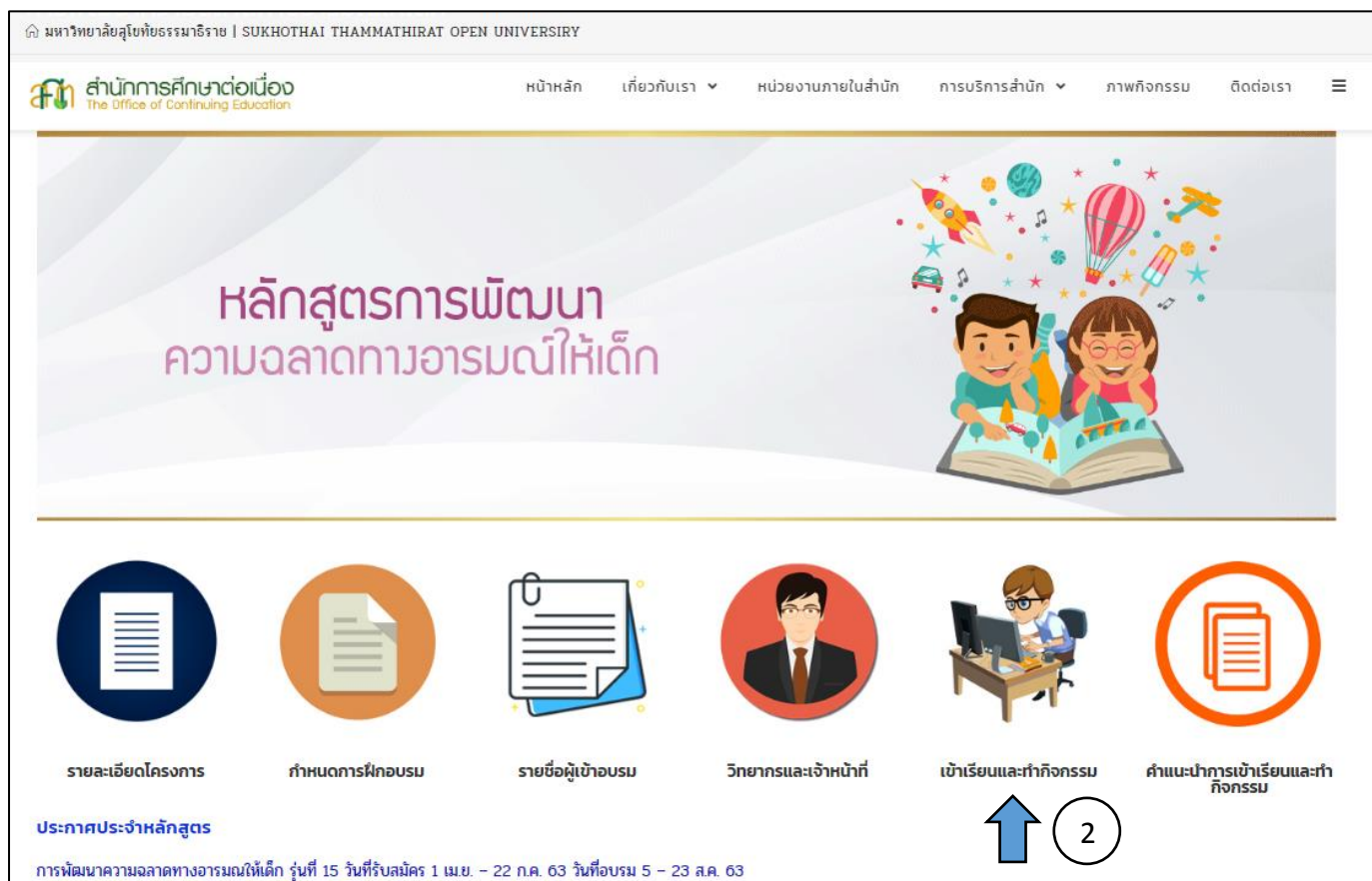

ติดต่อสอบถามข้อมูลได้ที่นายหัสนัย ริยาพันธ์ 08 7020 6591

 หน้าจอจะปรากฏดังรูป จากหน้าจอที่ปรากฏ ให้กรอก Username (ใส่เลขรหัสประจำตัวของผู้เข้าอบรม) และ Password (ใส่เลขรหัสประจำตัวของผู้เข้าอบรมเช่นกัน) แล้วคลิก Login (เป็นการเข้าใช้ระบบร่วมกับการเรียน การสอนทางไกลของมหาวิทยาลัย)

| Sukhothai Thammathirat Open Ui  | niversity                                                                                                    |
|---------------------------------|----------------------------------------------------------------------------------------------------|
|                                 | เข้าสู่ระบบ                                                                                                    |
| ดี ดีอผู้ใช้                    | 5600000                                                                                                    |
| 3 รหัสผ่าน                      | []                                                                                                    |
|                                 | Remember username                                                                                                    |
|                                 | เข้าสู่ระบบ                                                                                                    |
|                                 | ลืมชื่อผู้ใช้หรือรหัสผ่าน ?                                                                                          |
|                                 | เว็บบราวเซอร์ที่คุณใช้ต้องอนุญาตให้รับ cookies 🍞                                                                     |
| บุคคลทั่วไปสามารถเข้าชมได้เฉพาะ | รายวิชาที่มี สัญลักษณ์หน้าคนติดอยู่ นั่นคือ อนุญาตให้บุคคลทั่วไปเข้าศึกษาได้ นอกนั้น<br>เข้าสู่ระบบในฐานะบุคคลทั่วไป |

4. คลิกที่ banner รายชื่อหลักสูตรฝึกอบรม "การพัฒนาความฉลาดทางอารมณ์ให้เด็ก" รุ่นที่ 15

|                                          | 🜲 🐟 😍 English (en) 👫 นาย หัสนัย 🗸 |
|------------------------------------------|-----------------------------------|
| Sukhothai Thammathirat Open University   |                                   |
|                                          | f                                 |
| 🕷 Home 🔹 Dashboard 🛗 Events 🚔 My Courses | 🔚 Hide blocks 📌 Standard view     |
| ANNOUNCEMENTS No news items to display   |                                   |
|                                          |                                   |
|                                          |                                   |
|                                          |                                   |
| หลักสูตรการพัฒนาความฉลาดทางอารมณ์ให้เด็  |                                   |
| Course >                                 |                                   |
| $\land \bigcirc$                         |                                   |
|                                          |                                   |
|                                          |                                   |
|                                          |                                   |
|                                          |                                   |
|                                          |                                   |
|                                          |                                   |
|                                          |                                   |
| courses                                  |                                   |
|                                          |                                   |
| ช่อมทางติดต่อสูนย์อีเลิร์นนิง มสร.       |                                   |

 เมื่อคลิกที่รายชื่อหลักสูตร "การพัฒนาความฉลาดทางอารมณ์ให้เด็ก" แล้ว หน้าจอจะปรากฏรูปดังนี้ (สังเกตชื่อ-นามสกุลของท่านปรากฏบริเวณขวามือด้านบนของหน้าจอ)

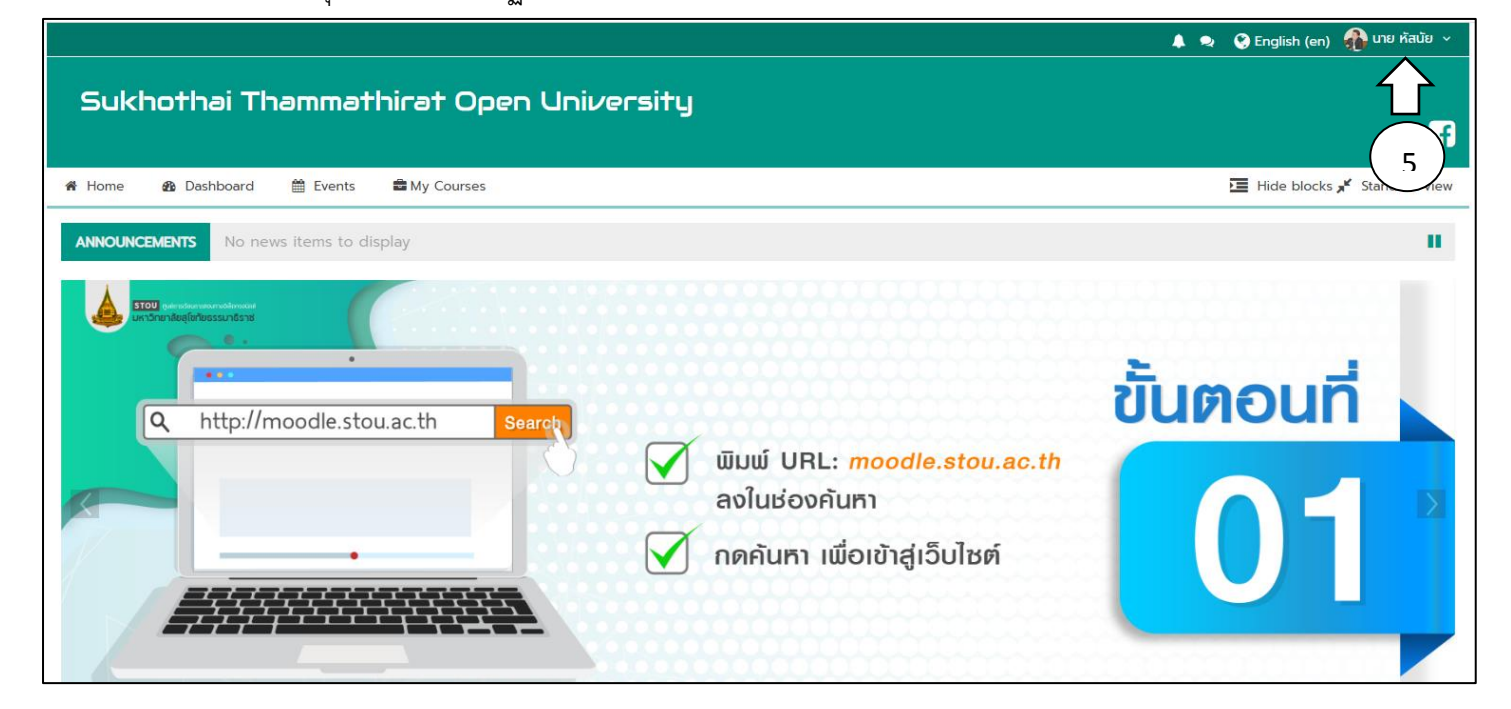

| หลักสุดรการพัฒบาดาวบุลลาดทางอารบกเให้เด็ก (รุ่บที่ 15)                 |                 |
|------------------------------------------------------------------------|-----------------|
|                                                                        |                 |
| 考 Home の Dashboard 前 Events 電Mv Courses 本 This course                  |                 |
|                                                                        |                 |
| 🗁 > My courses > หลักสูตรการพัฒนาความฉลาดทางอารมณ์ให้เด็ก (รุ่นที่ 15) |                 |
|                                                                        | Your progress 🅐 |
| หลักสูตร การพัฒนาความฉลาดทางอารมณ์ให้เด็ก รุ่นที่ 15 🧲 5               |                 |
| · · · · · · · · · · · · · · · · · · ·                                  |                 |
| 🛞 ข่าวสารจากวิทยากรและเจ้าหน้าที่                                      |                 |
| 🖓 แหล่งๆและกล่ามเข้าว่ากรณีกามระบ                                      |                 |
|                                                                        |                 |
| 88 Forum สำหรับแลกเปลี่ยนเรียนรู้ระหว่างผู้เข้าอบรมและวิทยากร          |                 |
| สื่อวีลิงศัสร์หลัดสอร อาระบัญหาออาหา หาระบบให้หลือ                     |                 |
| ชยาตุพุณหนุญตร แารพุฒนาเกา มหุณ เกิด เริ่มแห่งหนุ                      |                 |
| << หากมีปัญหาในการเปิดวิดิทัศน์ กรุณาเปิดด้วย browser Google Chrome >> |                 |
| 🔗 วีดิทัศน์ สติในการนำหลักคิดของปรัชญาเศรษฐกิจพอเพียงมาพัฒนา ตอนที่ 1  |                 |
|                                                                        |                 |
|                                                                        |                 |

- 6. จากนี้ไป ให้ผู้เข้าอบรมเลือกทำกิจกรรมไปตามลำดับก่อน-หลังของกิจกรรมตามกำหนดเวลา ดังนี้
  - แบบทดสอบ (ความรู้ฯ) ก่อนการฝึกอบรม
  - ทำกิจกรรมที่ 2 (แบบเขียนตอบ)
  - ทำกิจกรรมที่ 4 (แบบเขียนตอบ)
  - ทำกิจกรรมที่ 6 (แบบเขียนตอบ)
  - ทำแบบประเมินโครงการ ซึ่งหน้าจอจะปรากฏรูป ดังนี้

| 🕒 ผู้ปกครองเด็กกับการพัฒนาความฉลาดทางอารมณ์ของตนเอง              |   |
|------------------------------------------------------------------|---|
| 😰 การสร้างความฉลาดทางอารมณ์ให้กับลูกวัยเด็ก                      |   |
| 😰 การสร้างความฉลาดทางอารมณ์ให้กับลูกวัยรุ่น                      |   |
| (ความรู้ฯ) ก่อนการฝึกอบรม                                        |   |
| រ<br>โอกรรมที่ 1 (แบบเขียนตอบ)                                   |   |
| โอ กิจกรรมที่ 2 (แบบเขียนตอบ)                                    |   |
| () กิจกรรมที่ 3 (แบบเซียนตอบ)                                    |   |
| រ<br>โอกรรมที่ 4 (แบบเขียนตอบ)                                   |   |
| โจกรรมที่ 5 (แบบเขียนตอบ)                                        |   |
| 🕼 กิจกรรมที่ 6 (แบบเขียนตอบ)                                     | ۵ |
| 🜐 แบบทดสอบ (ความรู้ฯ) หลังการฝึกอบรม                             |   |
| 🧭 แบบประเมินโครงการอบรมหลักสูตร การพัฒนาความฉลาดทางอารมณ์ให้เด็ก |   |
|                                                                  |   |
| <b>ร</b> ช่วงกางติดต่อ <b>สมย์อีเอิร์มมิง</b> แสร                |   |

เมื่อคลิกเลือกแล้วจะปรากฏ Topic ต่างๆ ได้แก่ กิจกรรมที่ 1-6 และแบบประเมินโครงการฯ \*\*ผู้เข้าอบรมควรอ่านคำสั่งและทำตามขั้นตอนของโปรแกรมที่ปรากฏที่หน้าจอคอมพิวเตอร์อย่างเคร่งครัด\*\* (ผู้เข้าอบรมสำมารถเข้าไปแก้ไขประวัติส่วนตัวได้ที่ My profile settings)

- ทำกิจกรรมที่ 1 (แบบเขียนตอบ) - ทำกิจกรรมที่ 3 (แบบเขียนตอบ)
- พ แบงแรวทพ ว (คุกการกราชเตก)
- ทำกิจกรรมที่ 5 (แบบเขียนตอบ)
- แบบทดสอบ (ความรู้ฯ) หลังการฝึกอบรม

เมื่อเปิดไฟล์แบบทำกิจกรรม (กรณีเป็นคำถามแบบเขียนตอบ) มีขั้นตอนการเขียนตอบกิจกรรม ดังนี้

- 1. คลิก Add submission
- 2. พิมพ์ คำตอบ
- 3. คลิก Save Change
- 4. รอ 15 วินาที หรือ คลิก Continue (หากต้องการแก้ไขคำตอบ คลิก Edit submission แล้วแก้ไขคำตอบ และทำตามขั้นตอนที่ 2 ถึง 4)

(\*\*การทำแบบทดสอบและกิจกรรมให้ครบเป็นส่วนสำคัญของการประเมินผ่าน/ไม่ผ่านการฝึกอบรม\*\*)

| หลักสูตรการพัฒนาความฉลาดทางอารมณ์ให้เด็ก (รุ่นที่ 15) |                                                                                                    |  |  |  |
|-------------------------------------------------------|----------------------------------------------------------------------------------------------------|--|--|--|
| na Home na 🙆 [                                        | Dashboard 🛗 Events 📾 My Courses 🚓 This course                                                                                                    |  |  |  |
| B→ My courses                                         | > หลักสูตรการพัฒนาความฉลาดทางอารมณ์ให้เด็ก (รุ่นที่ 15) > เนื้อหาสาระ และกิจกรรมประกอบการฝึกอบรม > กิจกรรมที่ 1 (แบบเขียนตอบ)                                                                                                    |  |  |  |
| กิจกรรมที่ 1                                          | (แบบเขียนดอบ)                                                                                                    |  |  |  |
| n<br>Q                                                | วามแตกต่างระหว่าง IQ กับ EQ<br>ให้ผู้เข้ารับการอบรม สรรหาบุคคลที่ท่านเห็นว่าเป็นผู้ที่มีทั้ง IQ และ EQ ประกอบกันอย่างลงตัว จำนวน 3 คน พร้อมทั้งอธิบายและยกตัวอย่างตัว<br>มาติ พื่น้อง เพื่อนฝูง หรือบุคคลสาธารณะ ที่เป็นที่รู้จักกั่วไปก็ได้ |  |  |  |
| Submission                                            | status                                                                                                    |  |  |  |
| Submission status                                     | No attempt                                                                                                    |  |  |  |
| Grading status                                        | Not graded                                                                                                    |  |  |  |
| Last modified<br>Submission<br>comments               | -<br>Comments (0) Add submission                                                                                                    |  |  |  |
|                                                       |                                                                                                    |  |  |  |

|               | <b>▲</b>                                                                                                    | 🔍 🔇 English (en) 👫 นาย หัลนัย 🗸 |
|---------------|----------------------------------------------------------------------------------------------------|---------------------------------|
| หลักสูตรเ     | รการพัฒนาความฉลาดทางอารมณ์ให้เด็ก (รุ่นที่ 15)                                                                                                    | F                               |
| 希 Home 🛛 🍪    | ם Dashboard 🗎 Events 🚔 My Courses 🚓 This course                                                                                                    | 🔳 Hide blocks 🗲 Standard view   |
| ▷ > My course | es > หลักสูตรการพัฒนาความฉลาดทางอารมณ์ให้เด็ก (รุ่นที่ 15) > เนื้อหาสาระ และกิจกรรมประกอบการฝึกอบรม > กิจกรรมที่ 1 (แบบเขียนตอบ) > Edit submission                                                                                                    |                                 |
| กิจกรรมที่    | 1 (แบบเขียนดอบ)                                                                                                    |                                 |
|               | ความแตกต่างระหว่าง IQ กับ EQ<br>ให้ผู้เข้ารับการอบรม สรรหาบุคคลที่ท่านเห็นว่าเป็นผู้ที่มีทั้ง IQ และ EQ ประกอบกันอย่างลงตัว จำนวน 3 คน พร้อมทั้งอธิบายและยกตัวอย่างด้วยว่าเพราะเหตุใดท่านจึงมีความเห็นเช่นนั้น โดยบุคคลที่ท่านหยิบ<br>ณาติ พี่น้อง เพื่อนผูง หรือบุคคลสาธารณะ ที่เป็นที่รู้จักทั่วไปก็ได้ | ยกมาอธิบายนั้นจะเป็น            |
|               | Online text                                                                                                    |                                 |
|               | Patr. p                                                                                                    |                                 |
|               | Save changes Cancel                                                                                                    |                                 |

## ดูสื่อวีดิทัศน์

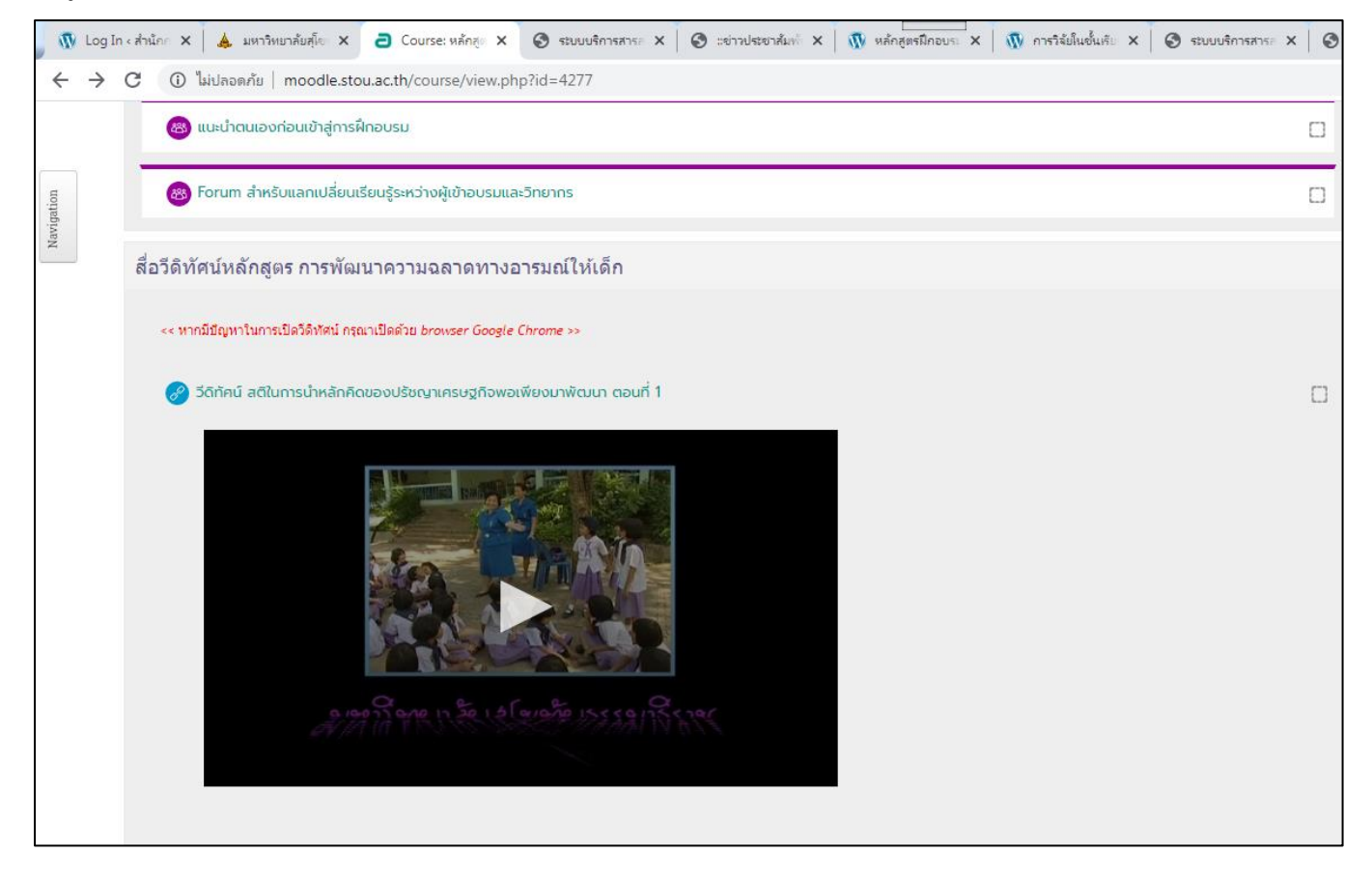

**หมายเหตุ** หากมีปัญหาในการใช้งานโปรดสอบถามได้ที่คุณหัสนัย ริยาพันธ์ โทร. 02 504 7720 คุณจักรี สวัสดิมงคล โทร. 02 504 7418 หรือทางอีเมล์ (e-mail : oce\_03@hotmail.com)